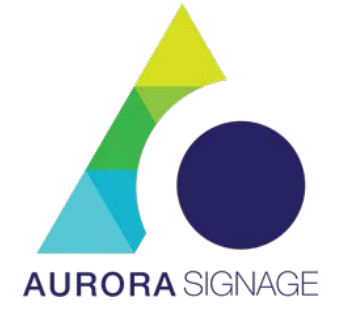

# LDC610XXSFP Series II Display Product

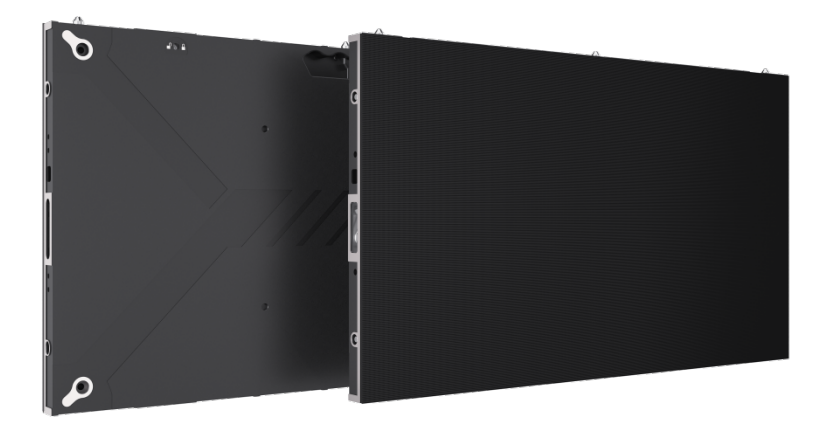

All pictures in this manual are for reference only, and the details shall be subject to

the real ones

# **User Manual**

Product type: LED small pitch products

File version: V2.1

## Contents

| 1. Product Introduction                    | 6  |
|--------------------------------------------|----|
| 1.1 Product Features                       | 6  |
| 1.2 Product Dimension                      | 7  |
| 2. Product Components                      | 7  |
| 2.1 Cabinet Structure                      | 7  |
| 2.2 Wring Hole Location                    | 8  |
| 3. Product Assembly                        | 9  |
| 3.1 Install wall-mounting bar              | 9  |
| 3.2 Assemble cabinets                      | 14 |
| 3.3 Assemble Left/ Right / Top Cover Strip | 16 |
| 3.4 Assemble Modules                       | 17 |
| 4. Control System                          | 19 |
| 4.1 Input Voltage Requirement              | 19 |
| 4.2 Controller Paramenter                  | 19 |
| 4.3 System Connection Diagram              | 22 |
| 4.4 Safety Precautions                     | 20 |
| 4.5 Screen Configuration                   | 20 |
| 5. Common Functions                        | 31 |
| 5.1 Start up                               | 31 |
| 5.2 Main UI                                | 31 |
| 5.3 USB input                              | 34 |
| 5.4 HDMI input connection                  | 35 |
| 5.5 OSD Menu Functions(9570 Menu)          | 35 |
| 6. Common Hardware Faults Troubleshooting  | 39 |
| 7. Parts Replacement                       | 40 |
| 7.1 2-in-1 Board Replacement               | 40 |
| 7.2 Module Replacement                     | 41 |
| 8. Special Statement                       | 43 |

This manual takes the LED small pitch products customized project as the example to systematically introduce the product components, ports, specifications, as well as installation, function applications and other instructions, aiming at guiding user to start an efficient experience with the LED small pitch products;

#### WARNING

In the residential environment, the operation of this equipment may cause radio interference.

The possibility of damage to the device and the inability to recover due to ignoring the following contents of the warning is extremely high.

1) Do not invert and throw the equipment during handling and storage;

2) Do not tilt and collide to scratch the equipment during the installation process;

3) Do not drench and immerse the equipment in water;

4) Do not enable the air outlet of the air conditioner close to the display screen;

5) Do not place or use the display in an environment with volatile, corrosive or flammable chemicals;

6) Do not use the equipment in humidity above 80% or in outdoor rainy days;

7) Do not clean the display equipment with water and chemical solvents;

8) Do not use electrical accessories that are not certified by the equipment manufacturer;

9) It must be ensured that the display and its accessories are properly and reliably grounded before use;

10) If abnormality occurs in the display, such as abnormal smell, smoke, electric leakage or temperature happens, please cut off the power immediately and then contact the professional;

11) This device has two input sockets that need to be disconnected at the same time to disconnect

the power supply from the device. The AC power for the device shall be 100-240V.

12) This product is an indoor product. It is strictly prohibited to use it in direct sunlight

#### ♦NOTE!

It is highly probable that you will not be able to get the best display effect if you ignore the content of the notice.

1) Wear anti-static gloves and anti-static bracelet during installation and maintenance;

2) Smooth air flow on the back of the display must be considered when designing the heat dissipation scheme;

3) The storage environment of the display should be ventilated and dry, and the humidity should not exceed 85%;

4) Under normal circumstances, the display must be powered on and turned on at least twice a week, and each lighting time shall not less than 2 hours;

5) If the display is installed in the seaside, saline-alkali area, sulfur-containing gas area, places near kitchen smoke exhaust or with large indoor and outdoor temperature difference, it may cause equipment failure and affect the service life. If inevitable, please consult our professional and technical personnel;

6) This product is only for use at altitude not greater than 5000m.

7) The working environment of the display screen does not exceed  $-10^{\circ}C \sim 40^{\circ}C$ 

8)In order to ensure long-term and more uniform display effect, do not play fixed images for a long time

#### Construction precautions!

1) With a laser level, a tape measure, a plane measuring sling, a hole drilling tool, etc;

2) After arriving at the site, check whether the length, width, thickness and wiring quantity and type of the reserved size are within the reserved standard;

3) If there is no steel structure back frame, the height from the ground must be confirmed with the user, and the center position must be marked;

4) When installing the wall hanging strip, check the flatness and level of the steel structure and wall;

5) When installing the wall hanging strip, check the flatness of the wall hanging strip and measure the distance between the top and bottom;

6) When installing the box, if it is found that it shakes up and down badly, it is necessary to plug the gasket on the back in advance until it does not shake;

7) After the box is installed, it is necessary to check whether the thickness of the screen from the wall is convex and concave

8) When the upper and lower columns of the box need to be spliced, the back connecting plate should be locked at the splice;

9) When splicing columns and columns, check the gap between them, and adjust it in time if the gap is too large;

10) After the screen is installed, check whether the four corners are flush with the decoration;

\*Remarks: This manual system takes the LED small pitch products engineering screen as an example, introduces the product composition, interface, specification, and operation instructions such as installation and function usage, aiming at allowing you to use the product quickly and efficiently;

## **1. Product Introduction**

#### **1.1 Product Features**

- 1) Shunt power supply technology, green energy saving
- 2) Ultra slim and light-weight design, 4.8kg cabinet with 31mm thickness;
- Fully front-access maintenance mode supports hot swapping and quick repair;
- 4) 3-in-1 integrated design without wiring ensures stable performance;
- 5) It can support 800 nits brightness to meet the needs of commercial display scenes
- High-integrated 5-in-1 hub-board technology, power supply & signal redundancy for options, higher stability
- 7) Internal wiring design makes product appearance neat and elegant;
- 16:9 standard ratio cabinet design can achieve dot-to-dot displaying of FHD / 2K / 4K;
- 9) EMC design with low radiation meets EMC class A requirements;
- 10) Super wide viewing angle, high refresh rate, gray scale level and contrast;
- 11) Point-by-point correction technology to ensure the consistency of image quality
- 12) Display unit applies magnalium cabinet without fan built inside, realizing high power efficiency and low consumption;

- 13) Calibration data is stored in display module, enabling calibration data auto reading function after module replacement;
- 14) The series satisfies RoHS environmental protection requirements both in China and EU.

## **1.2 Product Dimension**

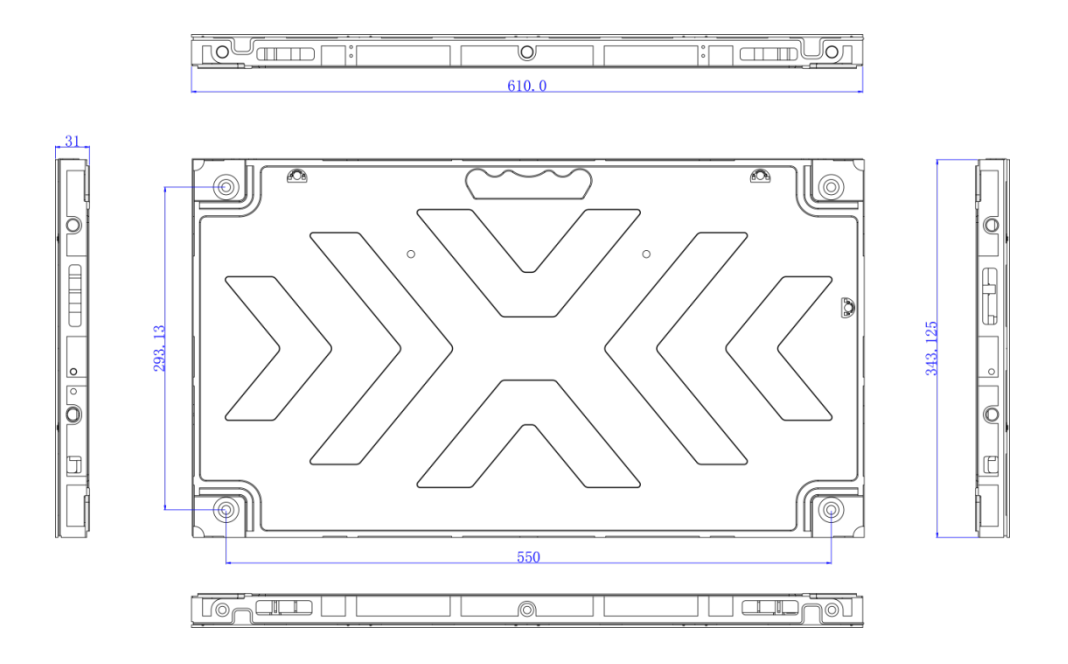

# 2. Product Components

## 2.1 Cabinet Structure

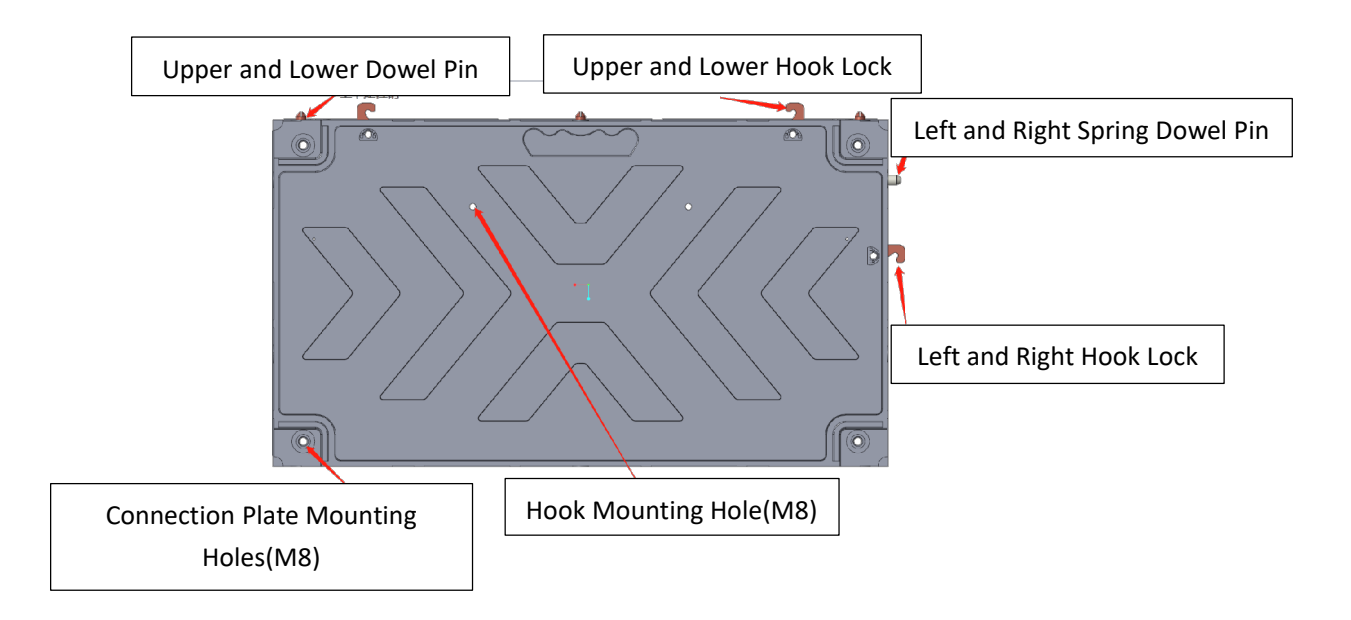

# 2.2 Wring Hole Location

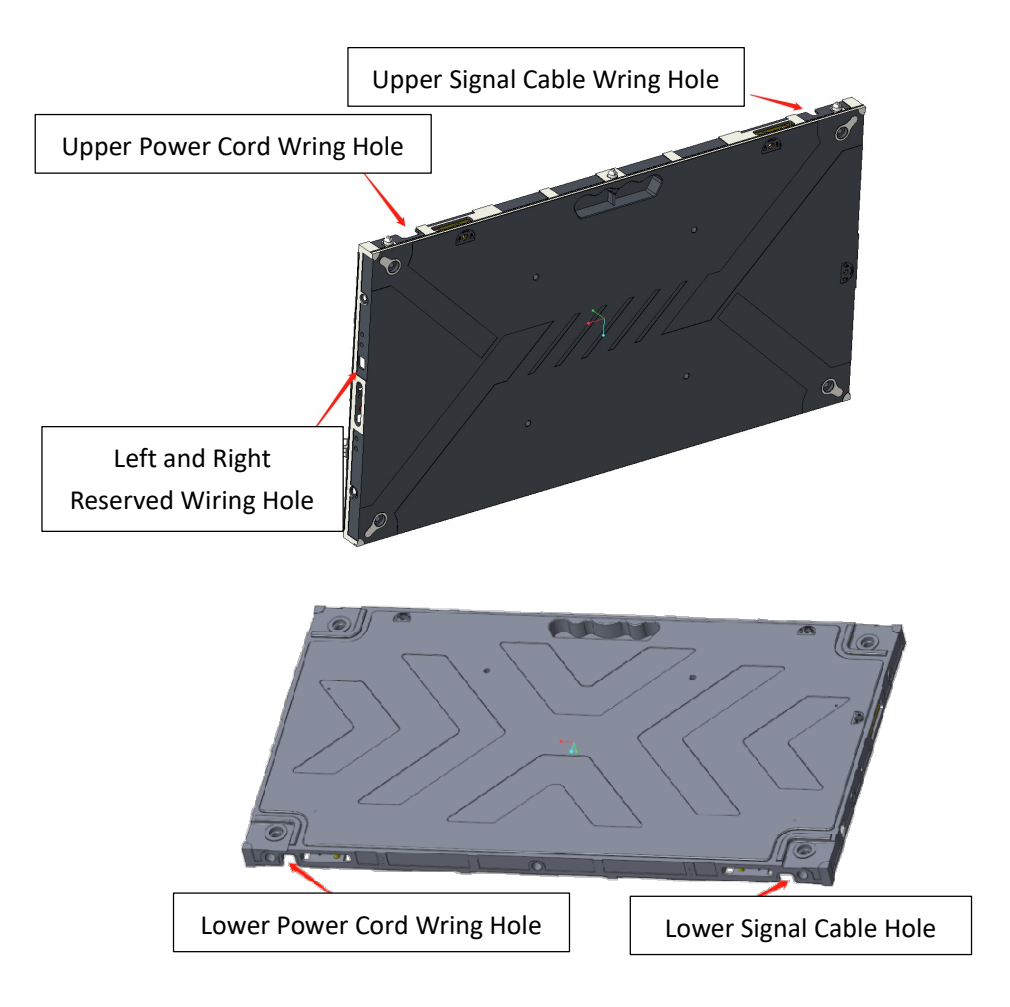

## 3. Product Assembly

## 3.1 Install wall-mounting bar

- Locate the positions to drill holes for upper and lower wall-mounting bars
   according to onsite environment and distance requirement between screen and
   floor, and use level instrument to ensure position precision;
- The upper and lower wall-mounting bars are respectively composed of the wall-mounting bar 1 and the wall–mounting bar 2, which are joined by connection plates. Use six M6\*14 countersunk head screws to fix connection plates;

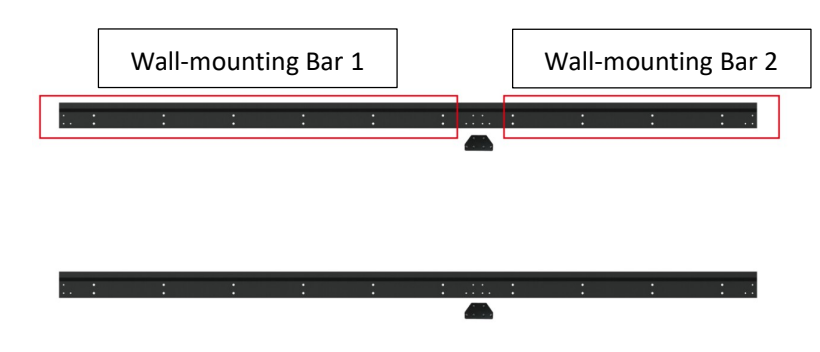

③ The mounting holes for wall-mounting bar 1 and wall-mounting bar 2 are

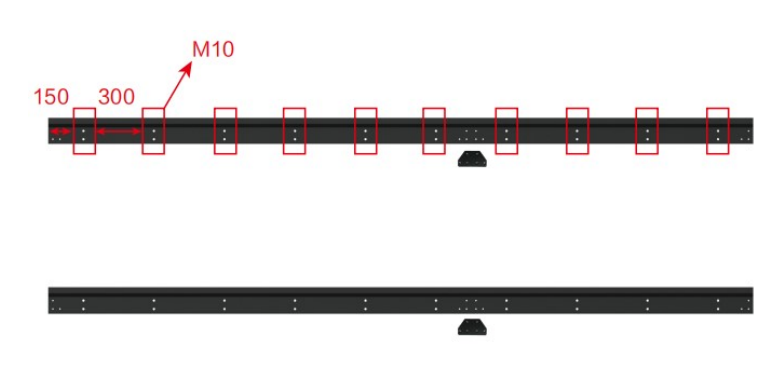

shown below:

(4) Draw dowel points on the wall and drill 10mm hole at each point;

G align wall-mounting bars to holes drilled in previous step and fix bars with M8\*
80 expansion bolts as shown below:

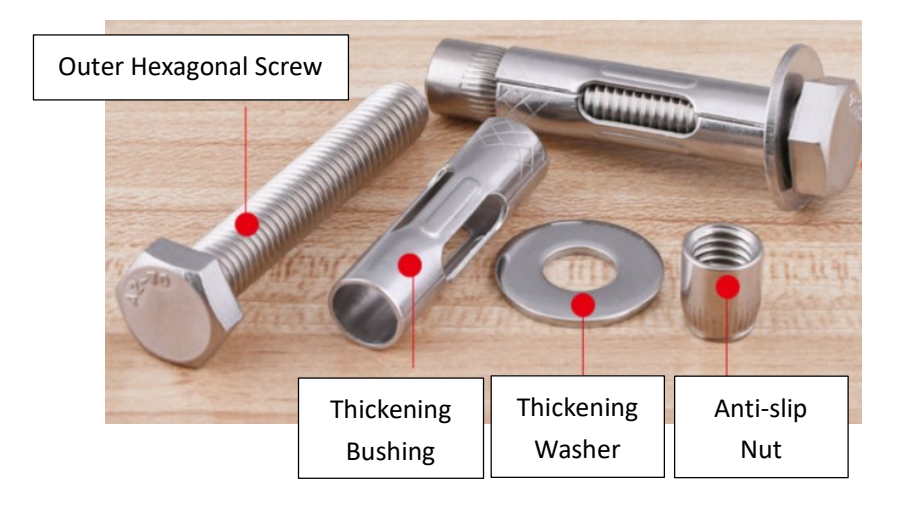

<sup>6</sup> Side profile diagram of installed wall-mounting bar:

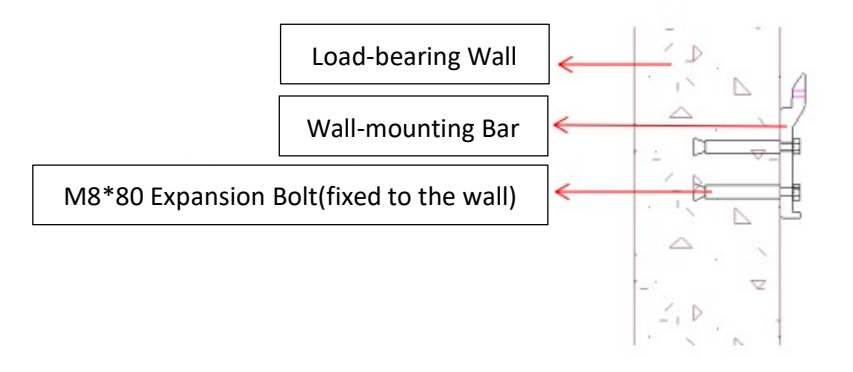

 $\oslash$  Front view diagram of installed wall-mounting bars:

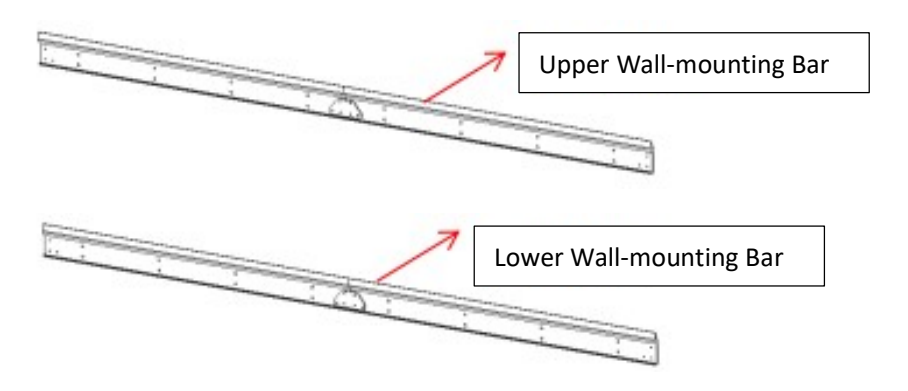

8 Check whether the wall-mounting bar is properly installed, which requires: a. levelness check ; b. spacing check, by following steps:

1) Use a level instrument to measure the horizontalness of wall-mounting bar. If it is not horizontal, make adjustment by loosening the expansion bolt and gently pushing wall-mounting bars. And then tighten the wall-mounting bar with screws.

2) Use a tape measure to check the spacing between the upper and lower rows of wall-mounting bars. If the spacing is not ideal, make adjustment by loosening the expansion bolt and gently pushing wall-mounting bars. And then tighten the wall-mounting bar with screws.

## 3.2 Assemble cabinets

(1) Assemble cabinets into 5 columns according to serial numbers before delivery;

2 Connect two upper and bottom cabinets by hook locks with tool provided, and the exact positions are marked in blue in below diagram. And joint two adjacent cabinets with spring side locks marked in red in below diagram.

(3) Prepare and install cabinets in columns, and fix hooks on the rear side of cabinet columns in order to hang cabinets to wall-mounting bars;

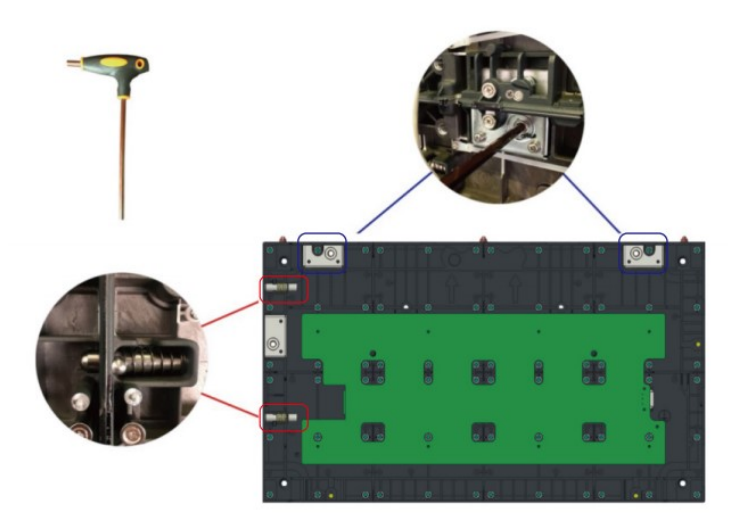

<sup>(4)</sup> Use 2 M28\*25 hexagon head bolts and flat spring washers to fix hooks to cabinets, and remove dowel pins of cabinet assembled on the top, and spring dowel pins of the leftmost cabinet column in front view, and then fix cover strips with cross point screwdriver as shown below:

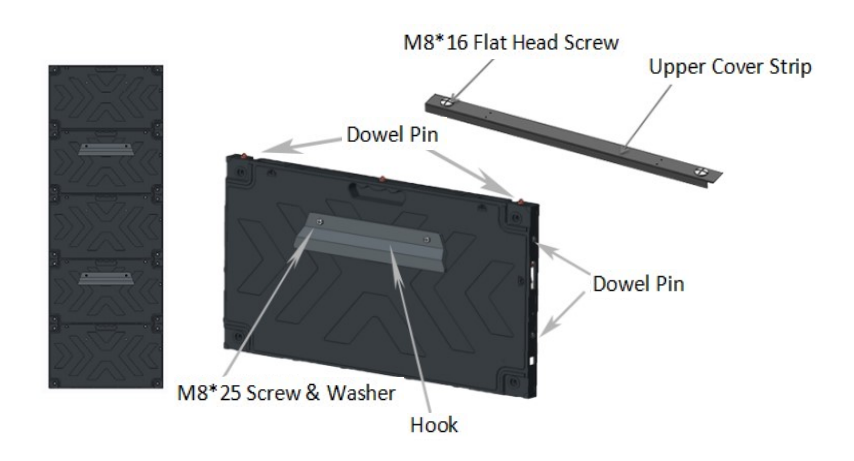

S Place cabinet columns in order and align spring dowel pins to holes on two sides of each column, and then fix cabinet columns side locks with inner hexagon wrench;

| i i i i i i i i i i i i i i i i i i i  |                                     |                               |
|----------------------------------------|-------------------------------------|-------------------------------|
|                                        |                                     | • • • • • • • • • • • • • • • |
|                                        |                                     |                               |
|                                        |                                     |                               |
|                                        | • • • • • • • • • • • • • • • • • • |                               |
|                                        |                                     |                               |
|                                        |                                     |                               |
|                                        |                                     |                               |
| The Bollontonian and the Bollon Bollon | tuint die the tributuint die the    | anim India to the India India |

6 Screen wiring: As shown in below diagram, red indicates power cord

branch, and purple indicates signal cable branch, connect power cords and signal cables between cabinets.

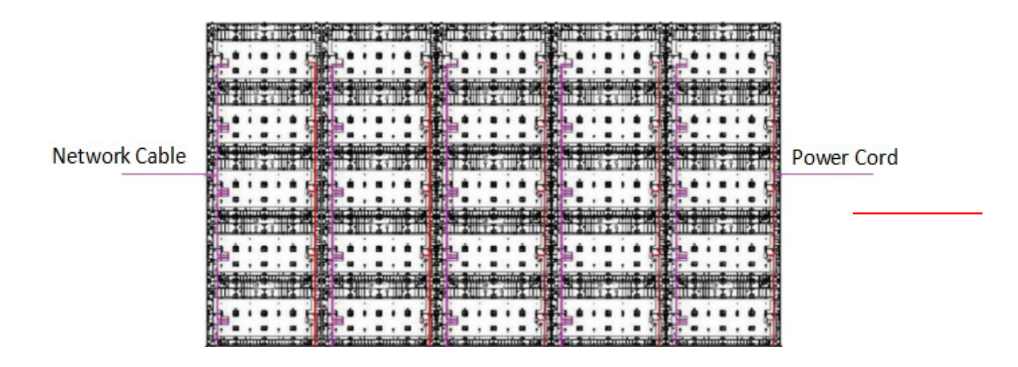

## 3.3 Assemble Left/ Right / Top Cover Strip

Left and right cover strips shall be assembled into side spring dowel pin hole by buckles in front view (remove the spring dowel pins on the leftmost cabinet column). The cover strips with labels of "R" are right cover strips, and those with labels of "L" are left cover strips.

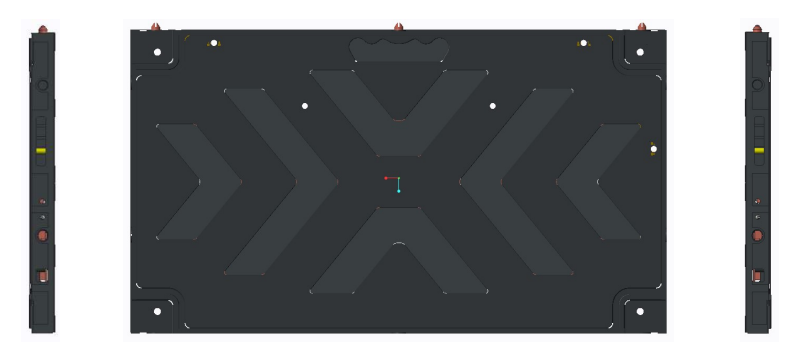

## 3.4 Assemble Modules

\* Modules shall be installed according to numbers from left to right, right to left or bottom to top, top to bottom, depending on the installation environment.

\* Make sure that the flatness of the installed module is qualified and make adjustment during the process.

The module connection mode applies hard connection, which is linked by bridge board and connectors on the back of module. Do not forced insert the components during installation (wear anti-static gloves when installing modules);

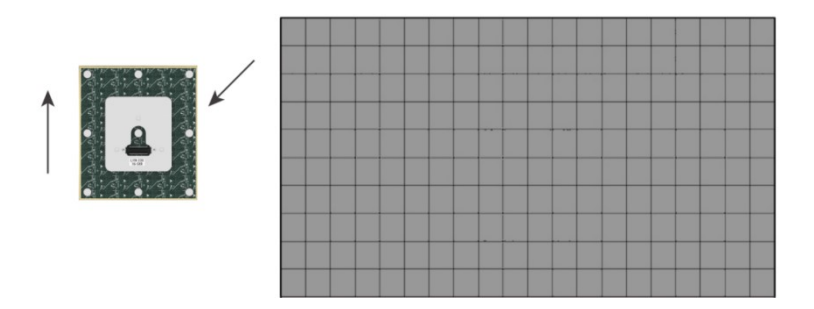

Serial number label on cabinet and module: Each cabinet has a label in the upper right corner (inside), which represents the corresponding position of cabinet installed during factory calibration. Each module (back) also has a label of serial number. For example, the number 4 in 4-8 on the module represents

that it is the module installed in cabinet No. 4 during factory calibration, and

|     |     |     | 01#            |      |      |      | 06#                   |      |      |      | 11#         |      |      |      | 164         | Γ    |      |       | 21#         |
|-----|-----|-----|----------------|------|------|------|-----------------------|------|------|------|-------------|------|------|------|-------------|------|------|-------|-------------|
| 1-1 | 1-2 | 1-3 | 1-4            | 6-1  | 6-2  | 6-3  | 6-4                   | 11-1 | 11-2 | 11-3 | 11-4        | 16-1 | 16-2 | 16-3 | 16-4        | 21-1 | 21-2 | 21-3  | 821-4       |
| 1-5 | 1-6 | 1-7 | 1-8            | 6-5  | 6-6  | 6-7  | 6-8                   | 11-5 | 11-6 | 11-7 | 11-8        | 16-5 | 16-6 | 16-7 | 16-8        | 21-5 | 21-6 | 21-7  | 21-8        |
| 2-1 | 2-2 | 2-3 | °2•<br>2-4     | 7-1  | 7-2  | 7-3  | 07*<br>7-4            | 12-1 | 12-2 | 12-3 | 12-4        | 17-1 | 17-2 | 17-3 | 17-4        | 22-1 | 22-2 | 22-3  | 22-4        |
| 2-5 | 2-6 | 2-7 | 2-8            | 7-5  | 7-6  | 7-7  | 7-8                   | 12-5 | 12-6 | 12-7 | 12-8        | 17-5 | 17-6 | 17-7 | 17-8        | 22-5 | 22-6 | 522-7 | 22-8        |
| 3-1 | 3-2 | 3-3 | 03*<br>3-4     | 8-1  | 8-2  | 8-3  | 08+<br>8-4            | 13-1 | 13-2 | 13-3 | 13+<br>13-4 | 18-1 | 18-2 | 18-3 | 18+<br>18-4 | 23-1 | 23-2 | 23-3  | 23-4        |
| 3-5 | 3-6 | 3-7 | 3-8            | 8-5  | 8-6  | 8-7  | 8-8                   | 13-5 | 13-6 | 13-7 | 13-8        | 18-5 | 18-6 | 18-7 | 18-8        | 23-5 | 23-6 | 523-7 | 23-8        |
| 4-1 | 4-2 | 4-3 | 04*<br>4-4     | 9-1  | 9-2  | 9-3  | <sup>09*</sup><br>9-4 | 14-1 | 14-2 | 14-3 | 14-4        | 19-1 | 19-2 | 19-3 | 19#<br>19-4 | 24-1 | 24-2 | 24-3  | 24*<br>24-4 |
| 4-5 | 4-6 | 4-7 | 4-8            | 9-5  | 9-6  | 9-7  | 9-8                   | 14-5 | 14-6 | 14-7 | 14-8        | 19-5 | 19-6 | 19-7 | 19-8        | 24-5 | 24-6 | 24-7  | 24-8        |
| 5-1 | 5-2 | 5-3 | <sup>05*</sup> | 10-1 | 10-2 | 10-3 | 10=<br>10-4           | 15-1 | 15-2 | 15-3 | 15*<br>15-4 | 20-1 | 20-2 | 20-3 | 20#<br>20-4 | 25-1 | 25-2 | 25-3  | 25*<br>25-4 |
| 5-5 | 5-6 | 5-7 | 5-8            | 10-5 | 10-6 | 10-7 | 10-8                  | 15-5 | 15-6 | 15-7 | 15-8        | 20-5 | 20-6 | 20-7 | 20-8        | 25-5 | 25-6 | 325-7 | 25-8        |

number 8 represents the position of this module in cabinet No. 4.

Front View

Below diagram shows the finished effect of a whole screen.

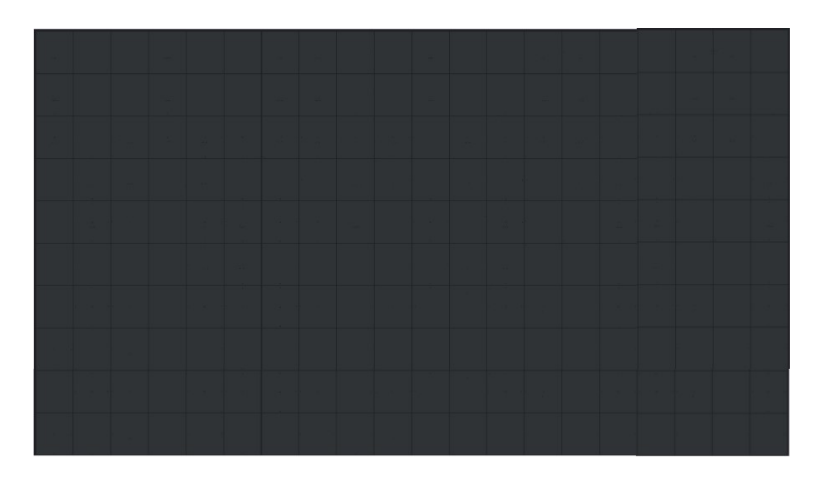

## 4. Control System

## 4.1 Input Voltage Requirement

The input voltage should be  $110V/220/\pm 10\%$ , frequency  $50HZ \sim 60HZ$ , consisting with the display power supply voltage.

#### 4.2 Controller Paramenter

(1) Controller Description

LED small pitch products customized project comes standard with the CRN PCON 200 Pro controller, which is a built-in Android operation system, supporting 2-way HDMI external inputs and synchronous or nonsynchronous controller with 6-way RJ45 gigabit network port outputs. The maximum input resolution is 1920\*1220@60Hz.Turn off all screens and devices before connecting.

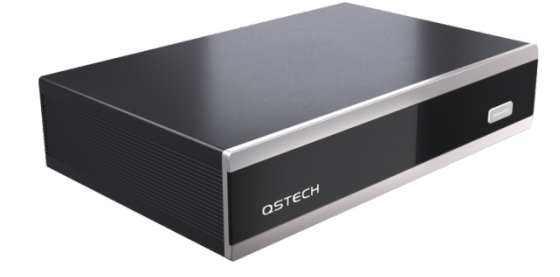

- (2) Port Description
- 1) Front Button Panel

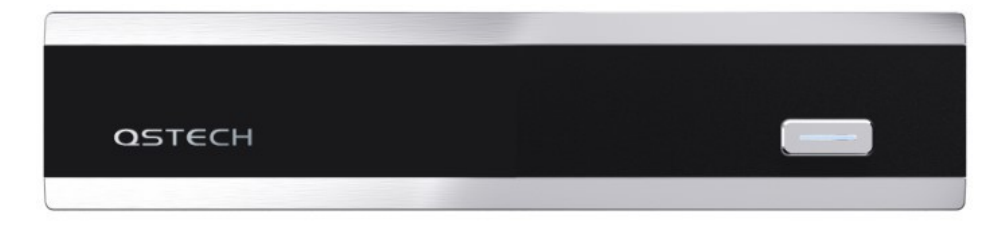

| No. | Name         | Function                                      |  |  |  |  |  |  |  |
|-----|--------------|-----------------------------------------------|--|--|--|--|--|--|--|
|     |              | Power-off state: short press to turn on       |  |  |  |  |  |  |  |
|     |              | Standby state: short press to wake up the     |  |  |  |  |  |  |  |
|     |              | screen                                        |  |  |  |  |  |  |  |
| 1   | Power button | Power-on state: short press to start standby  |  |  |  |  |  |  |  |
|     |              | mode (rest screen)                            |  |  |  |  |  |  |  |
|     |              | Power-on state: long press for 3-5 seconds to |  |  |  |  |  |  |  |
|     |              | turn down                                     |  |  |  |  |  |  |  |

2) Front Panel

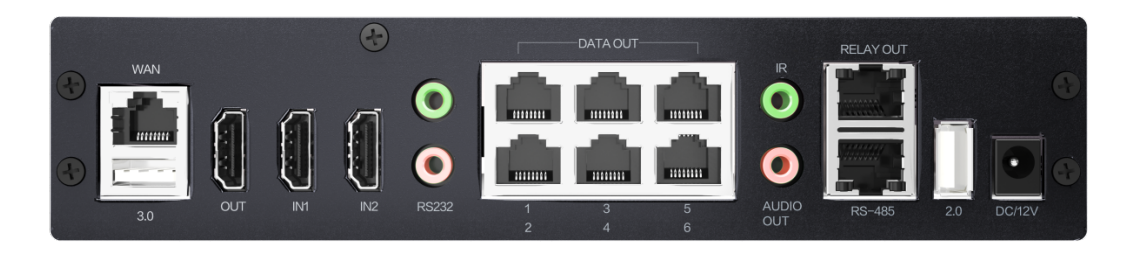

| Input Port   |          |                                                                                                    |
|--------------|----------|----------------------------------------------------------------------------------------------------|
| Туре         | Quantity | Description                                                                                                    |
| HDMI IN      | 2        | HDMI 1.4                                                                                                    |
| Output Port  |          |                                                                                                    |
| Туре         | Quantity | Description                                                                                                    |
| HDMI OUT     | 1        | HDMI 2.0                                                                                                    |
| Network port | 6        | 6-way Gigabit Ethernet port output, using standard<br>RJ45 interface<br>Single network port loading area: 650,000 pixel dots         |
| Control Port |          |                                                                                                    |
| Туре         | Quantity | Description                                                                                                    |
| IR           | 1        | Use standard 3.5mm headphone jack to realize<br>long-distance IR signal transmission through audio<br>male-to-female extension cable |

| AUDIO OUT        | 1 | 3.5mm audio output port                                                                                                |  |  |  |  |  |
|------------------|---|----------------------------------------------------------------------------------------------------|--|--|--|--|--|
| WAN              | 1 | WAN port, can be connected to the host computer or LAN/public network to conduct program publishing and screen control |  |  |  |  |  |
| RELAY OUT        | 1 | Extended port, used for ON/OFF control, and etc.                                                                       |  |  |  |  |  |
| RS-485           | 1 | Protocol port, used for brightness sensor connection                                                                   |  |  |  |  |  |
| RS232            | 2 | Can be connected to the central control system, and used for multi-units cascade application                           |  |  |  |  |  |
| USB 3.0          | 1 | Used for USB flash drive connection, support reading and playing multimedia files and firmware upgrade                 |  |  |  |  |  |
| USB 2.0          | 1 | Used for USB flash drive connection, support reading and playing multimedia files and firmware upgrade                 |  |  |  |  |  |
| Power Input Port |   |                                                                                                    |  |  |  |  |  |
| DC/12V           | 1 | DC/12V Power input port                                                                                                |  |  |  |  |  |

- 3) Available Audio & Video Formats
- $\bigcirc$  support MPEG1、MPEG2、MPEG4、H.264、WMV、MKV、TS、flv and etc.;
- $\odot$  support MP3 and etc.;
- ℑ support JPG、JPEG、BMP、PNG、GIF and etc.;
- 4) Load Capacity
- $\odot$  Support maximum resolution 1920\*1200@60Hz,the maximum loading

area of a single device is 2.3 million pixels;

- $\odot$  The widest range and the highest range both can up to 3840;
- ③ Single network port carrying area: 650000 pixels;
- ④ Single network port can carry up to 128 module control boards.
- 5) Configuration Software

The controller shall work with MaxConfig control software, which is used for

screen information configuration and displaying effect adjustment

## 4.3 System Connection Diagram

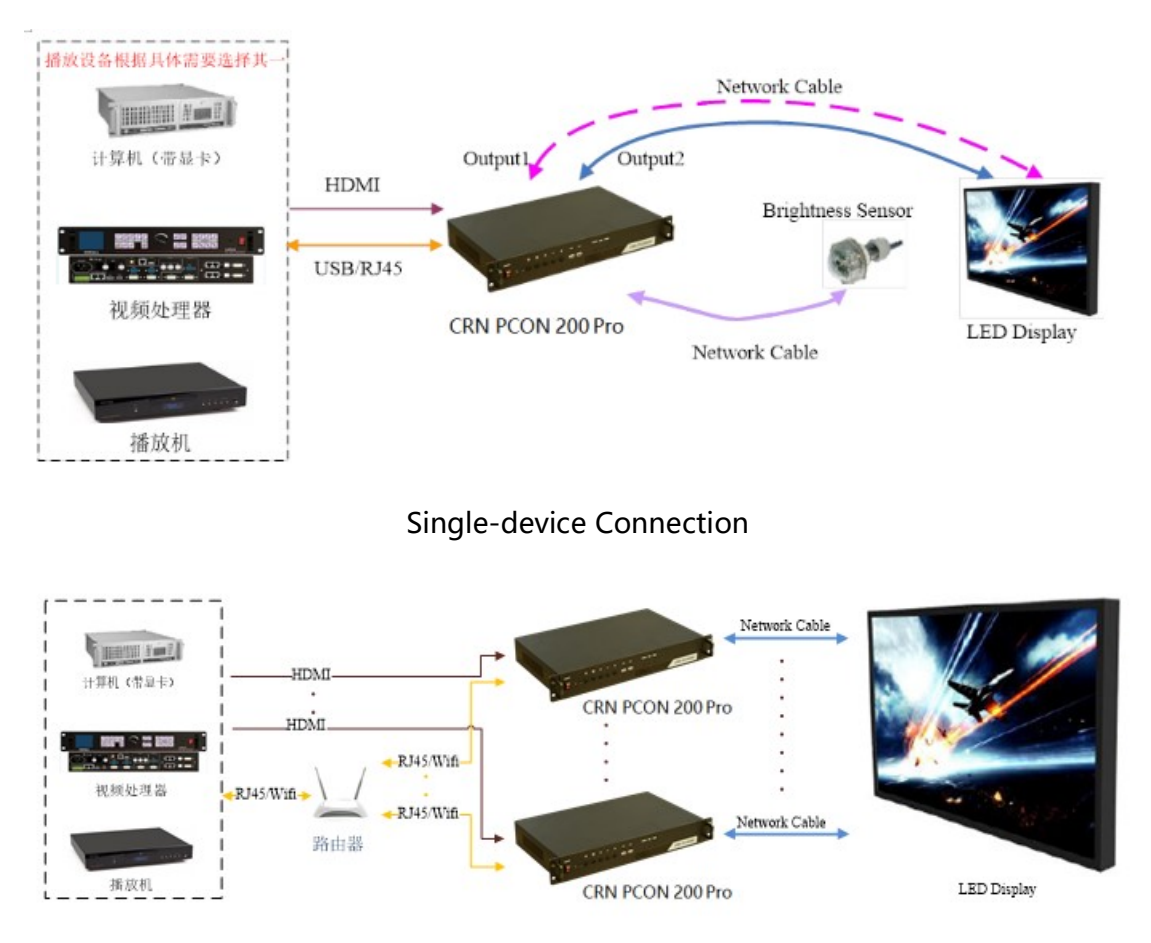

System connection diagram is shown below:

Multi-device Connection

#### Note:

When the wireless network is connected, user shall manually open CRN
PCON 200 Pro Wi-Fi switch, and meanwhile the Wi-Fi AP hotspot will be turned off
automatically.

 $\odot$  Turn off all screens and devices before connection.

③ After all connections are completed, power the controller and computer or

other devices firstly, and then turn other devices on.

#### 4.4 Safety Precautions

(1) Before the screen is powered on, the cables connection between cabinets, main cables and other cables must be checked without wrong connection, reverse connection, short circuit, circuit break, loosening, etc., and tested with multimeter and other tools. Before any maintenance of the screen, please disconnect all the power supply inside the screen to ensure the safety of personnel and the equipment. All equipment and cables are forbidden to operated under live electrical work.

<sup>(2)</sup> Do not hardly pull out and insert power cord, cable and other wires, or lay heavy objects on the power cord, signal cable, communication cable, etc. Avoid trampling or squeezing the cables. Unqualified or self-added cables should not be indiscriminately connected inside the screen.

③ In order to avoid the fire caused by the overload of power cords, do not overloading the product. Please refer to the maximum power consumption of the product and avoid turning on all load switches at the same time. Otherwise, it is easy to cause high peak voltage and may cause fire.

## 4.5 Screen Configuration

#### (1) Software Installation

open the USB flash drive delivered with product on computer, click the file folder

named [Software], and install MaxConfig.exe control software as shown below:

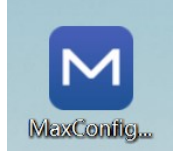

(2) Screen Configuration

Load corresponding configuration files through MaxConfig to configure screen.

The MaxConfig software is divided into two operating modules: Screen On Wizard and Professional Debug.

| M | AXCON              | FIG |  |
|---|--------------------|-----|--|
|   | screen-navigation  |     |  |
|   | professional-debug |     |  |
|   |                    |     |  |

#### Screen On Wizard

(1) Operation steps:

Step 1: Enter the interface to connect the transmitter card, send the transmitter card FPGA and HDMI parameter files

| MaxConfig                                         | - D X                     |
|---------------------------------------------------|---------------------------|
| SenderCardList 😌                                  | System Version            |
| Device Name: Android_Led<br>Device Status: Online | MCU:                      |
| Device Type: PCON500<br>Link Info.: 172.23.66.100 | Android:                  |
| Connect                                           | SenderCardFPGA:           |
|                                                   | HDMI:                     |
|                                                   | System Setting 3.0 System |
|                                                   | Next》                     |

Step 2: Set the number of rows and columns of cabinets and the resolution of single cabinet

| Setting    |            |       | Select Drag Connection revoke Fit Screen Reset Clear Delete | Port                |     |       |      |
|------------|------------|-------|-------------------------------------------------------------|---------------------|-----|-------|------|
| Row:       | ▼ 2        |       |                                                             |                     |     |       |      |
| Column:    | ▼ 6        |       |                                                             |                     |     |       |      |
| Width:     | ▼ 383      |       |                                                             |                     | 10  | 11    | 12   |
| Height:    | ▼ 215      |       |                                                             | 13                  | 14  | 15    | 16   |
| Lightboa   | rd inform  | ation |                                                             | 17                  | 18  | 19    | 20   |
|            |            |       |                                                             | Option              | าร  |       |      |
| Resolution | : 2298*430 |       |                                                             | хрог                | npo | Reac  | Senc |
|            |            |       |                                                             |                     |     |       |      |
| Scre       | een pop-up |       |                                                             |                     |     |       |      |
|            |            |       |                                                             | <pre>《Previou</pre> |     | Next》 |      |

Step 3: Set the Ethernet port for cabinet and connection relationship, and click Send to send the cabinet set parameters

| Setting    |       |         |      | Sele | ct D | rag | Coni | necti | ion | revo | ke | Fit | Scr | een | Res | et C | lear | Delete | Port   |       |      |      |
|------------|-------|---------|------|------|------|-----|------|-------|-----|------|----|-----|-----|-----|-----|------|------|--------|--------|-------|------|------|
| Row:       | •     | 6       |      |      | Ţ    |     | Ţ    | 34    | Ī   | 41   | Ţ  |     |     |     | 6-1 | Ţ    |      | I      | 1      |       |      |      |
| Column:    | •     | 6       |      |      |      |     | •    | 32    |     | 421  | •  |     | 12  |     | 6-2 |      |      |        |        |       |      |      |
| Width:     | •     | 383     |      | 1.8  |      |     | •    | 3.3   |     | 4.3  | •  |     |     |     | 6-3 |      |      |        |        |       | 11   | 12   |
| Height:    | -     | 215     |      | 14   |      | 24  | •    | 34    |     | 4.4  | •  |     | 14  |     | 64  |      |      |        | 13     | 14    | 15   |      |
|            |       |         |      | 18   |      |     | •    | 3.5   |     | 43   | •  |     | 18  |     | 6.5 | •    |      |        | 17     | 10    |      | 20   |
| Lightboar  | rd ir | format  | tion | 1.6  |      | 24  |      | 3.6   |     | **   |    |     | 18  |     | 6-6 |      |      |        | 17     |       | 19   |      |
|            |       |         |      |      |      |     |      |       |     |      |    |     |     |     |     |      |      |        | Option | าร    |      |      |
|            |       |         |      |      |      |     |      |       |     |      |    |     |     |     |     |      |      |        | хрог   | npo   | Reac | Senc |
| Resolution | : 229 | 98*1290 |      |      |      |     |      |       |     |      |    |     |     |     |     |      |      |        |        |       |      |      |
|            |       |         |      |      |      |     |      |       |     |      |    |     |     |     |     |      |      |        |        |       |      |      |
|            |       |         |      |      |      |     |      |       |     |      |    |     |     |     |     |      |      |        |        |       |      |      |
| Scre       | en p  | op-up   |      | _    | -    |     |      |       |     |      |    |     |     |     |     |      |      |        |        |       |      |      |
|            |       |         |      |      |      |     |      |       |     |      |    |     |     |     |     |      |      |        | 《Prev  | /ious | Next | »    |

Step 4: Import LED panel parameters, Gamma parameters, and complete screen light on

| Distantion allows                                  | NA - Indextal a local and |             | C - C     | MCLIN |
|----------------------------------------------------|---------------------------|-------------|-----------|-------|
| PortIndex                                          | WoduleIndex               | HardWareVer | Software  | MCUV  |
|                                                    |                           |             |           |       |
|                                                    |                           |             |           |       |
|                                                    |                           |             |           |       |
|                                                    |                           |             |           |       |
|                                                    |                           |             |           |       |
|                                                    |                           |             |           |       |
|                                                    |                           |             |           |       |
|                                                    |                           |             |           |       |
|                                                    |                           |             |           |       |
|                                                    |                           |             |           |       |
|                                                    |                           |             |           |       |
|                                                    |                           |             |           |       |
| Monitor                                            | Upgrade                   |             | ' Refrest |       |
| Monitor                                            | Upgrade                   |             | , Refrest |       |
| Monitor<br>Other Setting                           | Upgrade                   |             | ' Refrest |       |
| Monitor<br>Other Setting<br>Light-board Param Impo | Upgrade<br>rt Gamma       |             | ' Refrest |       |

#### (2) Function introduction

1 Transmitter card

Supported functions:

1) Transmitter card list; 2) System version upgrade; 3) System settings

| SenderCardList                                    | €} | System Version  |            |
|---------------------------------------------------|----|-----------------|------------|
| Device Name: Android_Led<br>Device Status: Online |    | MCU:            |            |
| Device Type: PCON500<br>Link Info.: 172.23.66.100 |    | Android:        |            |
| Connect                                           |    | SenderCardFPGA: |            |
|                                                   |    | HDMI:           |            |
|                                                   |    | System Setting  | 3.0 System |
|                                                   |    |                 | Next》      |

(2) Connection relationship editing

Supported functions:

1) Connection relationship setup; 2) Screen pop-up, select, screen adaptation, reset, clear connection, delete empty cabinet, connection relationship reading, send, import, export; Connection relationship can be edited in the view area.

| Setting    |         |          | Select Drag Connection evoke Fit Screen Reset Clear Delete | Port      |     |       |      |
|------------|---------|----------|------------------------------------------------------------|-----------|-----|-------|------|
| Row:       | ▼ 0     |          |                                                            |           |     |       | 4    |
| Column:    | ▼ 0     |          |                                                            |           |     |       |      |
| Width:     | ▼ 0     |          |                                                            |           | 10  | 11    | 12   |
| Height:    | ▼ 0     | <b></b>  |                                                            | 13        | 14  | 15    | 16   |
| Lightboa   | rd info | ormation |                                                            | 17        | 18  | 19    | 20   |
|            |         |          |                                                            | Option    | s   |       |      |
| Resolution |         |          |                                                            | хрог      | npo | Reac  | Senc |
|            |         |          |                                                            |           |     |       |      |
| Scre       | een pop | -up      |                                                            |           |     |       |      |
|            |         |          | (                                                          | (Previous |     | Next》 |      |

③ Receiver card

Supported functions:

1) Receiver card parameters import; 2) Receiver card program upgrade; 3)

| PortIndex                                         | ModuleIndex                 | HardWareVer | Software |
|---------------------------------------------------|-----------------------------|-------------|----------|
|                                                   |                             |             |          |
|                                                   |                             |             |          |
|                                                   |                             |             |          |
|                                                   |                             |             |          |
|                                                   |                             |             |          |
|                                                   |                             |             |          |
|                                                   |                             |             |          |
|                                                   |                             |             |          |
|                                                   |                             |             |          |
|                                                   | 1                           | -           |          |
| Monitor                                           | Upgrade                     | -           | Refresh  |
| Monitor                                           | Upgrade                     |             | Refresh  |
| Monitor<br>Other Setting                          | Upgrade                     | •           | Refresh  |
| Monitor<br>Dther Setting<br>Light-board Param Imp | <b>Upgrade</b><br>ort Gamma | •           | Refresh  |
| Monitor<br>Dther Setting<br>Light-board Param Imp | Upgrade<br>ort Gamma        | <b>.</b>    | Refresh  |

Gamma settings; 4) Receiver card information list; 5) Monitoring information.

#### **Professional debugging**

Go the main interface, click "Help" to bring up the main menu of software information (the help menu includes language settings and software version information).

The software menu is displayed as follows:

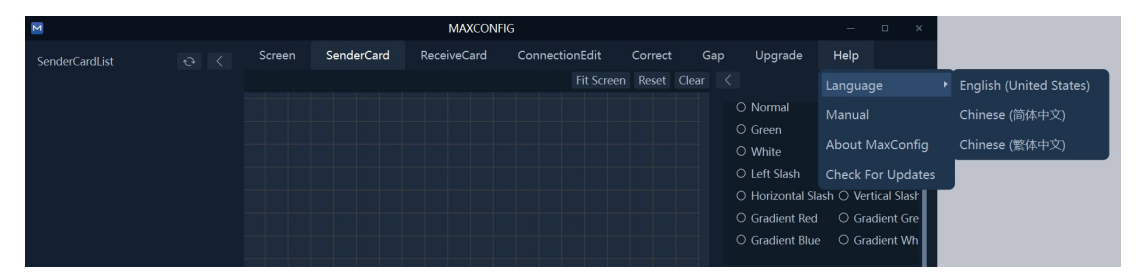

- 1) Language
- After the software is installed, the system automatically selects the corresponding language based on the operating system. You can also use this menu item to change the language.
- Instructions for use
   The user manual pops up when you select the instructions.
- 4) About MaxConfig

Click About in the main menu to view the software information:

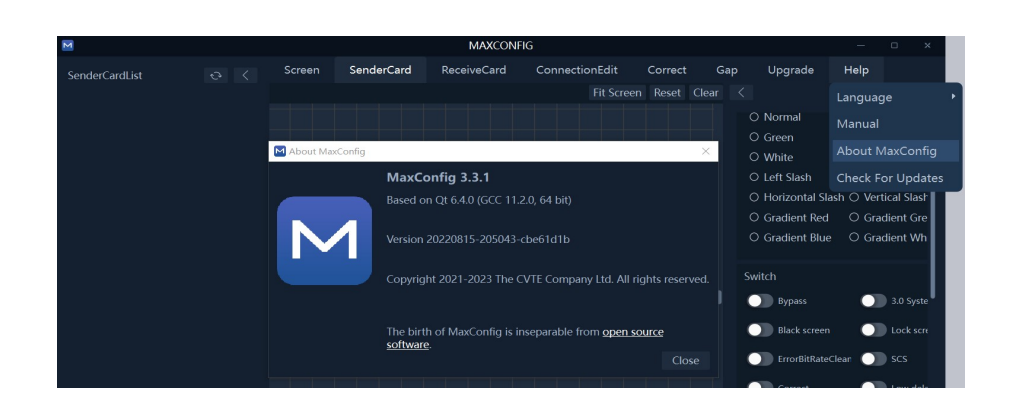

## **Screen Mode**

When the MaxConfig software is opened, the software interface is displayed as follows:

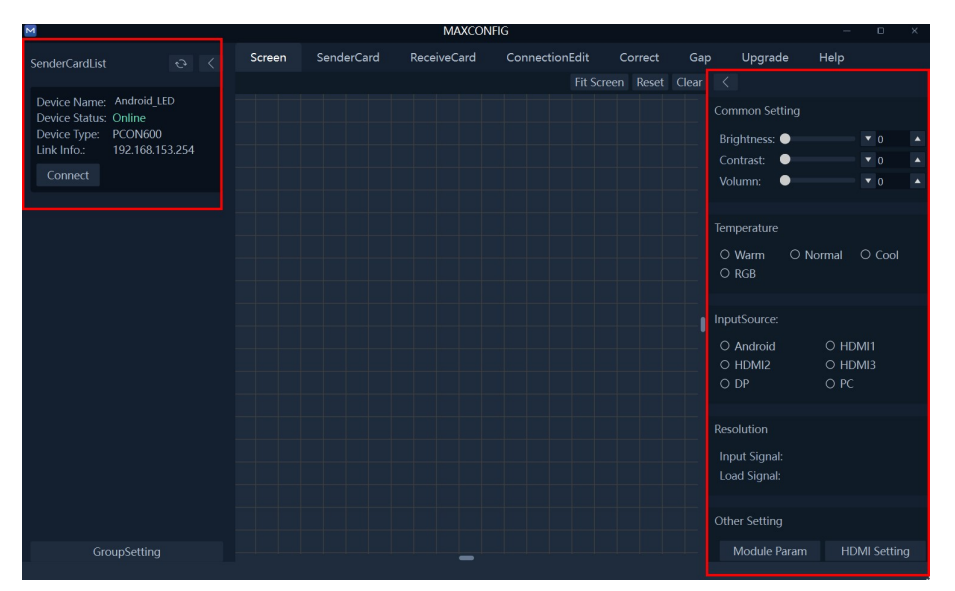

#### Software Functions List:

| No. | Function Name                    | Function Description                                                                                                    |  |  |  |
|-----|----------------------------------|----------------------------------------------------------------------------------------------------|--|--|--|
|     | Screen, transmitter card section |                                                                                                    |  |  |  |
| 1   | Product<br>information           | 1. Display the connection status and LED product information,<br>including signal and software version; 2. Software upgrade and<br>calibration related settings |  |  |  |
| 2   | Input source<br>settings         | Adjust video source settings                                                                                                    |  |  |  |
| 3   | Brightness                       | Adjust the brightness of LED screen                                                                                                    |  |  |  |
| 4   | Contrast                         | Adjust the contrast of LED screen                                                                                                    |  |  |  |
| 5   | Volume                           | Adjust the volume of LED screen                                                                                                    |  |  |  |
| 6   | Color<br>temperature             | Adjust and test the color temperature of the LED screen                                                                                                    |  |  |  |

| 7   | Others                          | Set module parameters, HDMI settings, brightness strategy         |  |  |
|-----|---------------------------------|-------------------------------------------------------------------|--|--|
| 0   | Group control                   | Set main control to achieve synchronous adjustment of             |  |  |
| 0   | Group control                   | brightness, contrast, color temperature                           |  |  |
| 0   | Transmitter card                | Computer out test mode or device out test mode, and advanced      |  |  |
|     | – test mode                     | test mode                                                         |  |  |
| 10  | Preset saving                   | Custom split screen preset saving                                 |  |  |
|     |                                 | Receiver card                                                     |  |  |
| 11  | Import and export               | Import and export the parameters of the receiver card and the     |  |  |
|     |                                 | indicator board                                                   |  |  |
| 12  | Gamma                           | Select Gamma file upgrade                                         |  |  |
| 12  | Information +                   | Monitor the hardware version, software version, protocol          |  |  |
| 15  | refresh                         | version, packet loss rate, and bit error rate                     |  |  |
| 1/1 | Monitoring                      | Monitor Ethernet port sequence, cabinet sequence, voltage, and    |  |  |
| 14  | Womtoring                       | temperature                                                       |  |  |
| 15  | Register read and               | Professional and technical nersonnel can operate                  |  |  |
| 15  | write                           | Professional and technical personnel can operate                  |  |  |
|     | -                               | Connection relationship editing                                   |  |  |
| 16  | Product type                    | Select current product that can be an all-in-one machine or       |  |  |
| 10  | selection                       | engineering screen                                                |  |  |
| 17  | Product model                   | Select the current product model, including the existing product  |  |  |
| 17  | selection                       | model and custom model.                                           |  |  |
| 18  | Cabinet                         | The number of rows and columns and dimensions of the cabinet      |  |  |
| 10  | information                     | of the selected model                                             |  |  |
| 19  | Ethernet nort                   | Select the Ethernet port for which the connection relationship is |  |  |
|     |                                 | designed                                                          |  |  |
| 20  | Ethernet port                   | Display the current Ethernet nort load status                     |  |  |
|     | with load                       |                                                                   |  |  |
| 21  | Read back                       | Read back the current connection relationship                     |  |  |
| 22  | Send                            | Send the designed connection relationship                         |  |  |
| 23  | View area                       | The left view area is used to display and set the connection      |  |  |
|     |                                 | relationship of the selected device model.                        |  |  |
| 24  | Import and export               | Import and export connection relationship                         |  |  |
| 25  | Screen resolution settings      | Set the screen resolution                                         |  |  |
|     |                                 | Display and set monitoring information. Display the configuration |  |  |
| 26  | Monitoring                      | of monitoring items and monitoring contents                       |  |  |
| 27  | Load cabinets<br>with different | The same controller can load products with different spacing      |  |  |

|    | spacing                                             |                                                                                                    |  |  |  |
|----|-----------------------------------------------------|----------------------------------------------------------------------------------------------------|--|--|--|
| 28 | Backup                                              | System loop backup                                                                                                    |  |  |  |
|    | Calibration                                         |                                                                                                    |  |  |  |
| 29 | Enable calibration                                  | Enable calibration function.                                                                                                    |  |  |  |
| 30 | Refresh data                                        | Save the LED panel calibration data to the cabinet bridge board                                                                                                    |  |  |  |
| 31 | Cabinet<br>calibration data                         | Send single cabinet calibration data                                                                                                    |  |  |  |
| 32 | Full screen calibration data                        | Send full screen calibration data                                                                                                    |  |  |  |
| 33 | Calibration data<br>sending position<br>information | Provide the capability to specify the starting point and size of the calibration data sending position on the screen, for sending calibration data for large screens |  |  |  |
|    |                                                     | Upgrade                                                                                                    |  |  |  |
| 34 | System version information                          | Display the software version information of the current product (Android, transmitter card, HDMI)                                                                    |  |  |  |
| 35 | Upgrade                                             | Select upgrade "Type" and select corresponding upgrade "File" to upgrade                                                                                             |  |  |  |
| 36 | Percentage tip                                      | The upgrade progress bar indicates that the upgrade is 100% complete                                                                                                 |  |  |  |

Note: more software operation details see MaxConfig Software Instruction

Manual delivered with project.

## 5. Common Functions

## 5.1 Start up

1 Plug in the power supply;

 $\odot$  Press the one-button start up button on the bottom of the control unit to wait for a few seconds and then the display will automatically enter the main interface.

## 5.2 Main UI

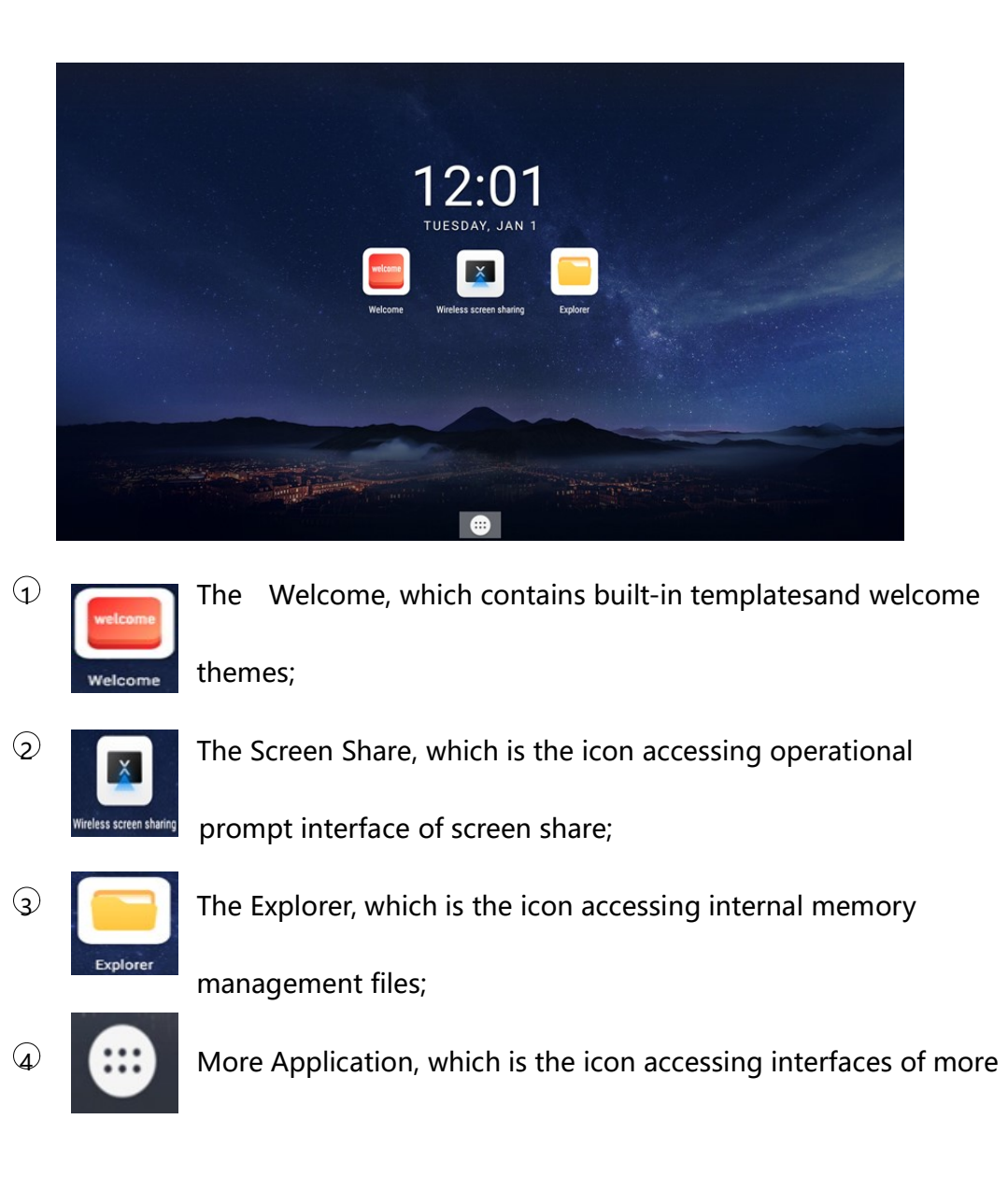

#### applications.

(1) Welcome Interface

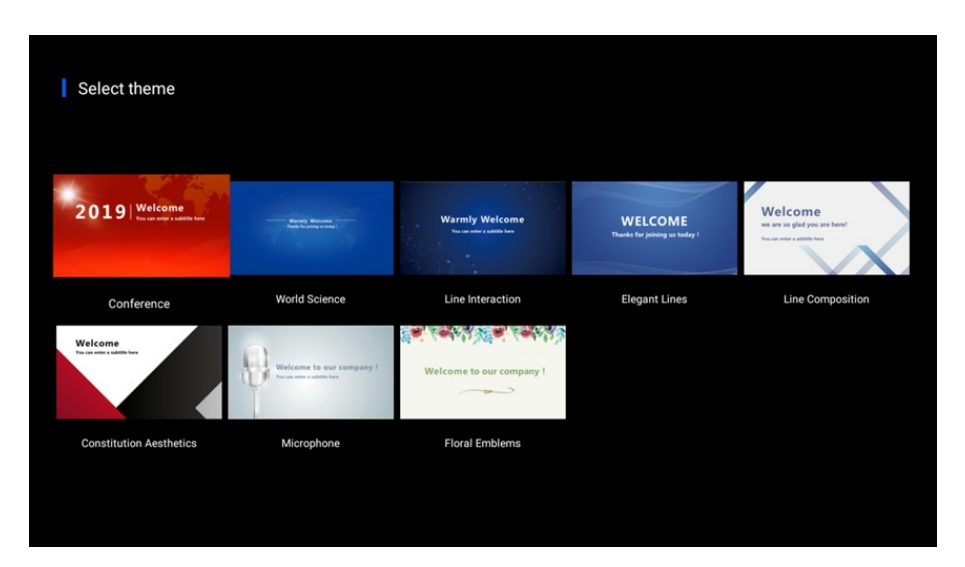

It contains built-in multi-style templates in which pictures and welcoming words can be customized, and style, color, location and others of text can be modified, which make the creation of welcoming words simpler and more creative;

(2) Screen Share

MAC or Windows system computer, mobile phone, tablet device can realize screen share function on the all-in-one display. Open Wireless screen share by clicking the icon on main interface with USB-connected mouse as show below:

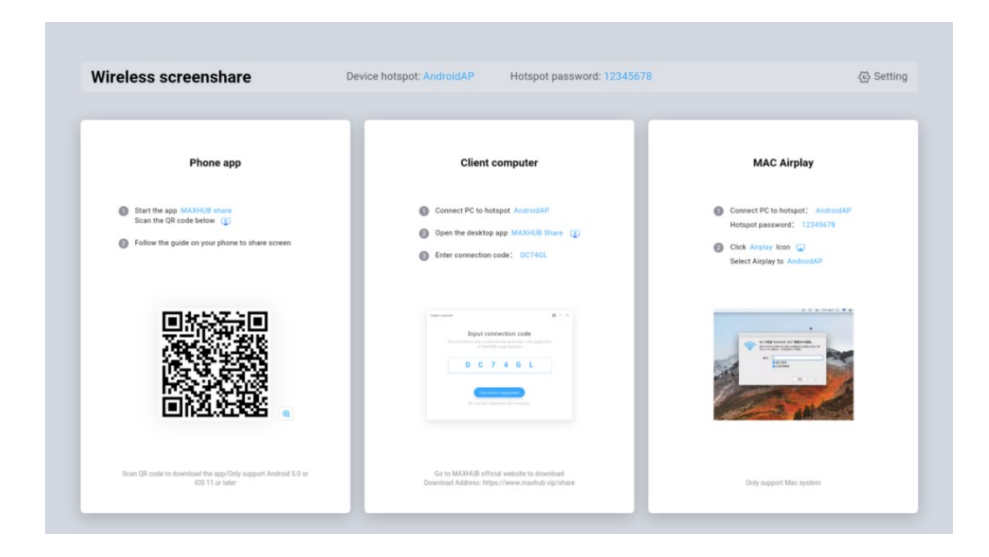

- 1) Computer Screen Share
- ① MAC System Device Wireless Screen Share
- a. Connect the all-in-one LED display Wi-Fi hotspot.

Name: LED\_AIO\_917e

Password: 12345678

b. Follow the instructions and video demonstration in the MAC User Guide of

the wireless screen share interface, as shown below:

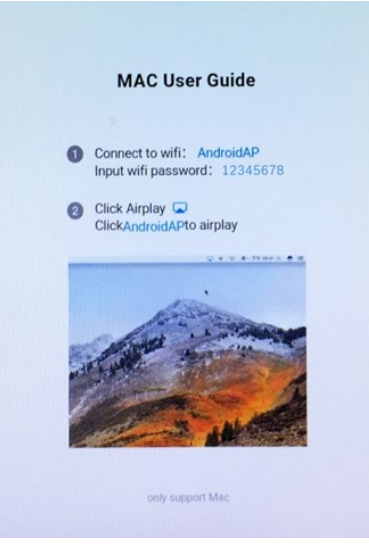

- ② Windows System Device Wireless Scree Share
- a. Download and install the screen assistant application software.

Connect the all-in-one LED display Wi-Fi hotspot.

Name: LED\_AIO\_917e

Password: 12345678

- b. Open the desktop application screen assistant.
- c. Enter the connection code GEKCWW9B to enter, as shown below:

| <ul> <li>Connect to the network within MAXHUI</li> <li>Open APP ScreenShare (2)</li> <li>Input connect code:GEKCWW9B</li> </ul> |
|----------------------------------------------------------------------------------------------------|
| <ul> <li>Open APP ScreenShare </li> <li>Input connect code:GEKCWW98</li> </ul>                                                  |
| Input connect code:GEKCWW98                                                                                                    |
|                                                                                                    |
|                                                                                                    |

- 2) Mobile Phone Screen Share
- $\bigcirc$  Android system mobile phone
- a. Connect the all-in-one LED display Wi-Fi hotspot.

Name: LED\_AIO\_917e

Password: 12345678

b. Scan the following QR code to download the mobile app screen assistant.(Note: This step is required for the first time. If you already have the APP, you can skip this step).

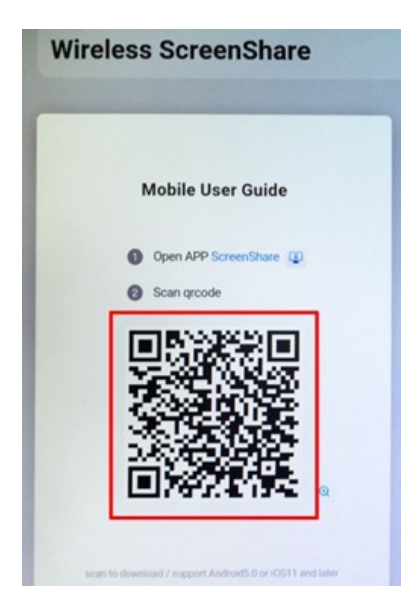

c. Open the Screen Assistant and start to share screen, as shown below:

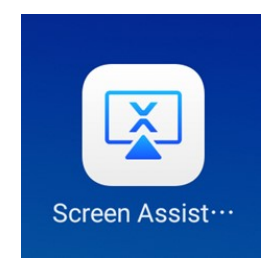

- d. Scan QR code and then click mirroring to select AndroidAP to start screen
  - Android Connect screencast 00 device Connected Disconnect AndroidAP Screencast tool  $\overline{}$ Mirroring Remote control Click to scan QR code Scan QR code on MAXHUB screen Scan documents Photo ⊘ Hotspot priority connection ~ AndroidAP Video Audio

sharing, as shown below:

Note: select screen sharing link if there is no QR code.

3) iOS system mobile phone:

Pull out the menu from the bottom of the phone, click on the Screen Mirroring

to select LED\_AIO\_917e, and start to screen mirroring, as shown below:

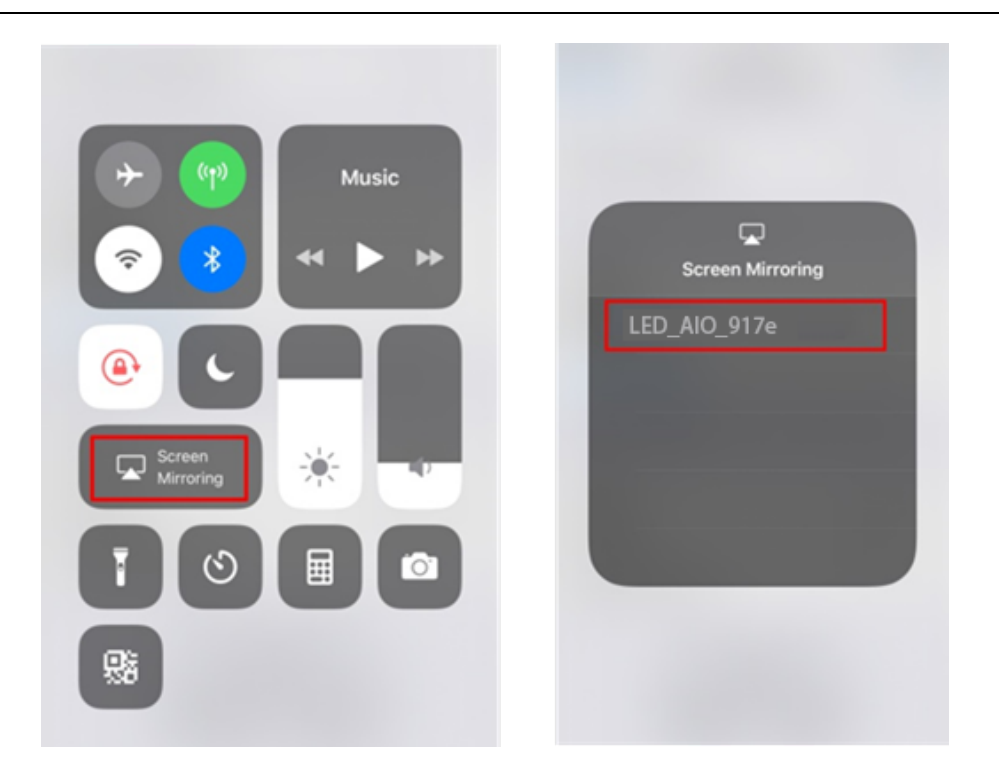

4) Multi Terminals Simultaneous Screen Share First, one terminal (such as a mobile phone, a tablet, or a computer) completes the screen share operation, and another terminal (computer) shall be inserted into the wireless screen transmitter and long-pressed to realize multi terminals screen sharing simultaneously.

External Device HDMI Display.

(3) File Management

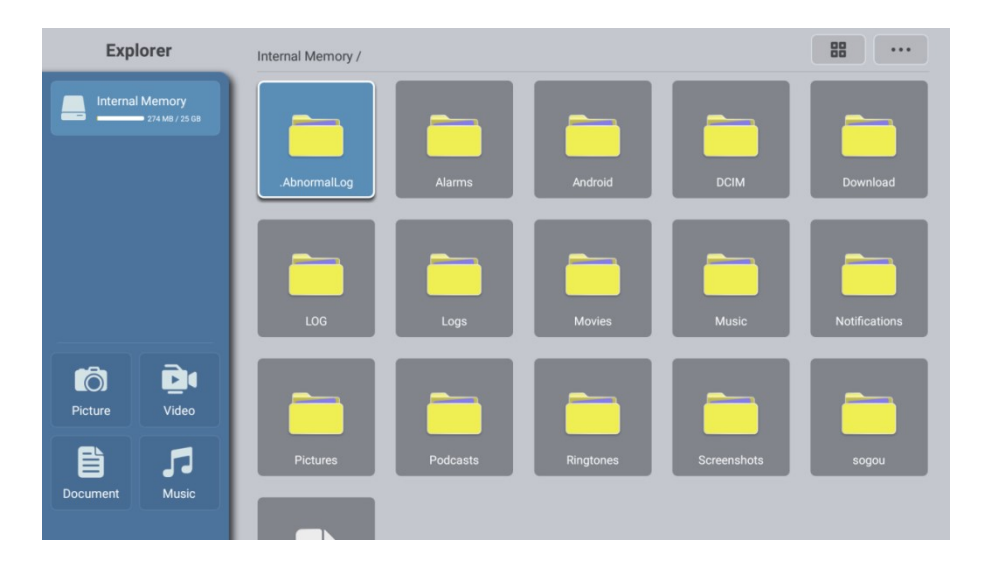

Open Explorer to start file management;

If the device has been connected to the USB flash drive, user shall find corresponding one to read file.

(4) More Applications

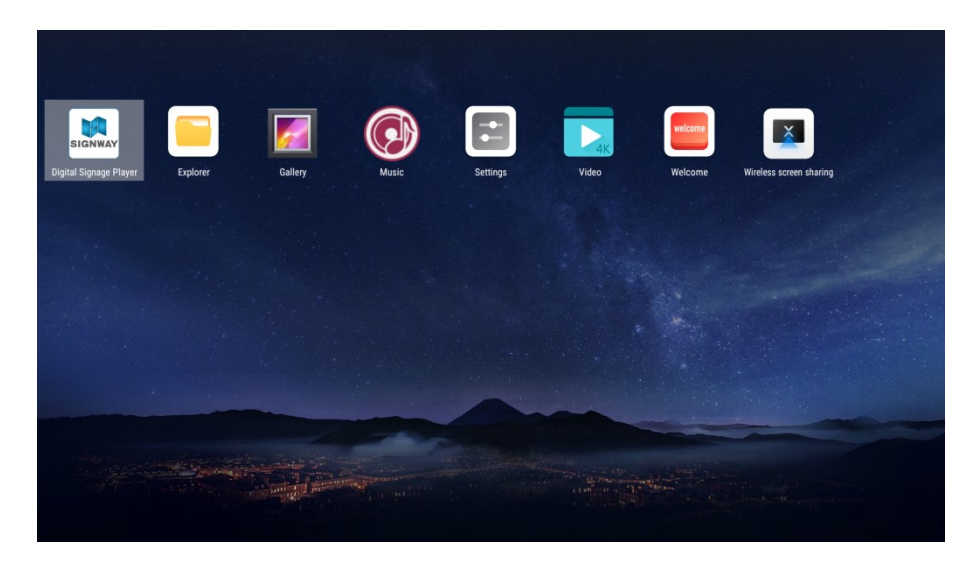

The product has built-in video player, image gallery and other software, which can play pictures or video files come with original system or in the USB flash drive.

## 5.3 USB input

① Connect USB flash drive, mouse and keyboard to USB interface;

2 Mouse and keyboard are available to be used directly after being connected to USB interface;

(3) If it is necessary to check the information of USB flash drive, the files can be read by accessing resource manager at the bottom of the main UI of system.

Note: if the screen cannot display normally after inserting USB flash drive, copy

the media file to Android card path of the screen and play it again.

## 5.4 HDMI input connection

① Connect a device having the HDMI output such as a computer by an HDMI cable;

 $\ensuremath{\textcircled{O}}$  Press channel switch button (on the machine or remote control) to switch

to HDMI display channel.

Note: common HDMI cable transmission distance shall be less than 5 meters.

Apply fiber HDMI cable for long distance transmission.

## 5.5 OSD Menu Functions

Call up the menu through remote control or the "menu" option on the MaxConfig mobile application - remote control function:

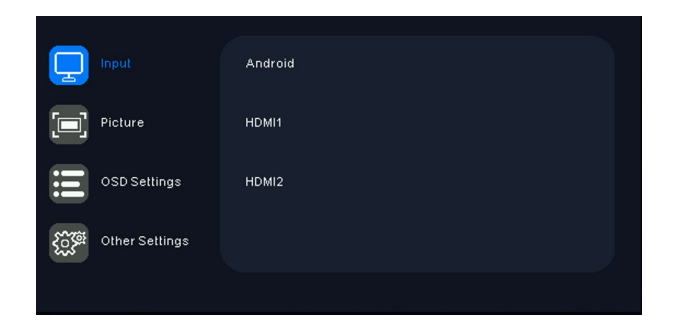

## (1) Input Signal Setting

 $\bigcirc$  Select "signal input" setting by remote control or find it in the "menu" option on the MaxConfig mobile application-remote control function.

 $\odot$  Select and set the input source to be accessed by "OK" and "Up & Down" buttons on the remote control, or options on MaxConfig setting page.

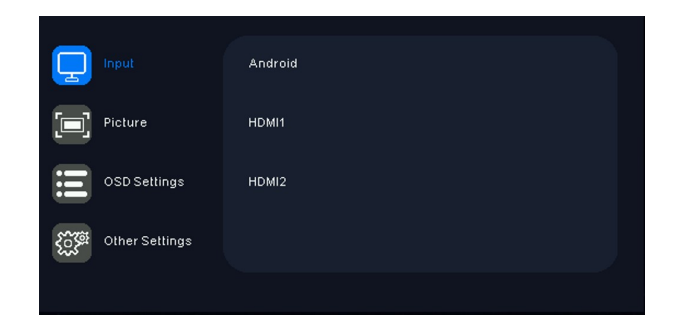

## (2) Picture Quality Setting

Select "picture quality" setting by remote control or find it in the "menu" option on the MaxConfig mobile application-remote control function.

2 Set scene mode, brightness, contrast, color temperature and aspect ratio to achieve ideal picture quality for various application scenarios by "OK" and "Up & Down" buttons on the remote control, or option bars on MaxConfig setting page.

|                | Contextual mode | Meeting mode | >  |
|----------------|-----------------|--------------|----|
| Picture        | Brightness      |              |    |
| OSD Settings   | Contrast        |              | 50 |
| Other Settings | C.T settings    | warm         | >  |
|                |                 |              |    |

## (3) Scene Mode Setting

① Select "scene mode" by remote control or find it in the "picture setting" of "menu" option on the MaxConfig mobile application-remote control function.

 $\odot$  Enter the page to select demonstrate mode, meeting mode, power saving mode, user mode for onsite needs by "OK" and "Up & Down" buttons on the remote control, or option on MaxConfig setting page.

| Ţ            | Input          | Contextualmode | Demo mode    |
|--------------|----------------|----------------|--------------|
|              |                |                | Meeting mode |
| iii          | OSD Settings   |                | Power Saving |
| 1033<br>1933 | Other Settings |                | User mode    |
|              |                |                |              |

## (4) Color Temperature Setting

G Select "color temperature" by remote control or find it in the "picture setting" of "menu" option on the MaxConfig mobile application-remote control function.

 $\bigcirc$  Enter the page to select nature, design, warm color, cold color and user mode for onsite needs by "OK" and "Up & Down" buttons on the remote control, or option on MaxConfig setting page.

|                           | C.T settings | Standard  |  |
|---------------------------|--------------|-----------|--|
| Picture                   |              |           |  |
| OSD Settings              | 3            | Cool      |  |
| Comparison of the Setting | gs           | User C.T1 |  |
|                           |              |           |  |

## (5) Menu Setting

 $\bigcirc$  Select "menu setting" by remote control or find it in the "menu" option on the MaxConfig mobile application-remote control function.

<sup>(2)</sup> Enter the page to select language, menu horizontal position and menu vertical position for onsite needs by "OK" and "Up & Down" buttons on the remote control, or option on MaxConfig setting page.

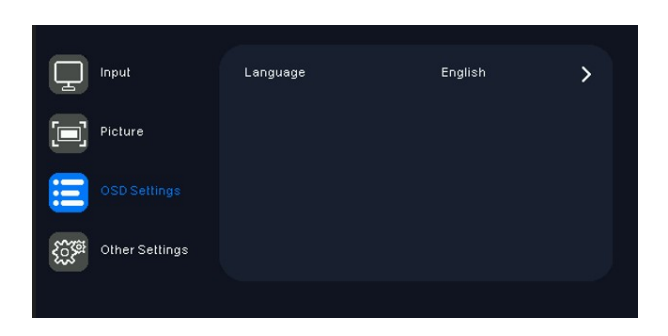

#### (6) Language Setting

① Select "menu setting" by remote control or find it in the "menu" option on the MaxConfig mobile application-remote control function.

2 Enter the page to select language, menu horizontal position and menu vertical position for onsite needs by "OK" and "Up & Down" buttons on the remote control, or option on MaxConfig setting page.

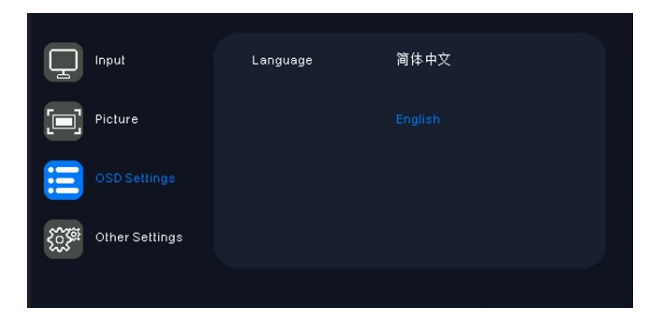

#### (7) Other Settings

 $\odot$  Select "other settings" by remote control or find it in the "menu" option on the

MaxConfig mobile application-remote control function.

2 Enter the page to select volume, mute and reset for onsite needs by "OK" and "Up & Down" buttons on the remote control, or option on MaxConfig setting page.

|                | Volume      | )   | 50 |
|----------------|-------------|-----|----|
| Picture        | Mute        | Off | >  |
| OSD Settings   | Reset       | Off | >  |
| Other Settings | Information |     |    |
|                |             |     |    |

- 1) Select "volume" to adjust sound volume according to application scenarios. Shortcut button can also be found on the remote control.
- 2) Select "mute" set the function.

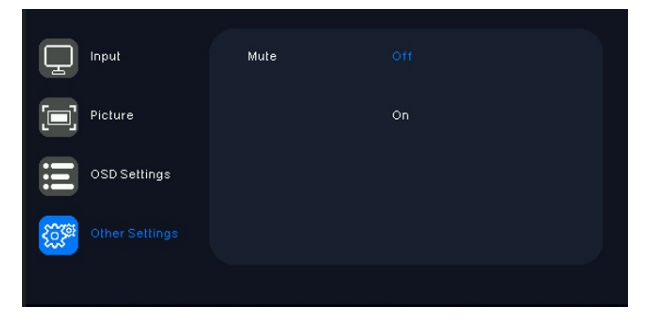

3) Select "reset" to set the function.

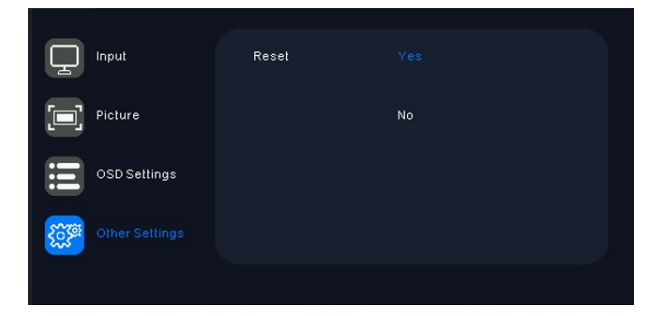

4) Select "information" to view the basic screen information including input signal port and output resolution.

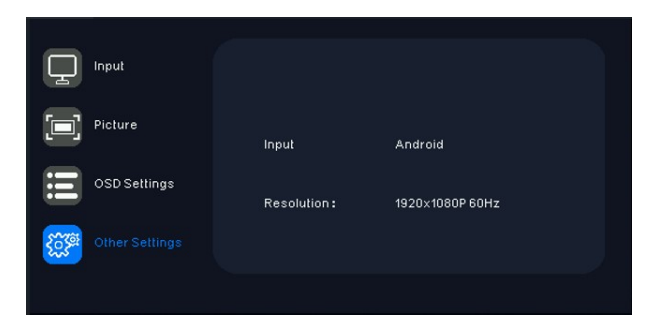

## 6. Common Hardware Faults Troubleshooting

#### (1) Partial screen is black after power on

- Check whether the network cable inside the cabinet is disconnected or in loose contact.
  - ② Check whether the power cord inside the cabinet is disconnected or in loose contact.

#### (2) Black indicator

- $\bigcirc$  Check if the power supply is normal.
- $\odot$  Check if the display on/off switch is turned on.

### (3) No Image display after connect PC to Screen with HDMI

- $\bigcirc$  Check current channel is on the HDMI one;
- $\odot$  Check whether the HDMI cable is properly connected.

# 7. Parts Replacement

# 7.1 2-in-1 Board Replacement

| Step   | Diagram | Method                                |
|--------|---------|---------------------------------------|
|        |         | Find location of fault                |
| Step 1 |         | cabinet and remove                    |
|        |         | all modules.                          |
| Step 2 |         | Disconnect cables<br>and power cords. |
| Step 3 |         | Remove screws on the 2-in-1 board.    |
|        |         | Replace a new board                   |
|        |         | and fix it to the                     |
|        |         | cabinet with screws.                  |
| Step 4 |         | Then connect cables                   |
|        |         | and power cords,                      |
|        |         | and install modules                   |
|        |         | back.                                 |

# 7.2 Module Replacement

| Step   | Diagram | Method                                                                                                    |  |
|--------|---------|----------------------------------------------------------------------------------------------------|--|
| Step 1 |         | Find the specific<br>location of fault<br>module, and place<br>the side surface of<br>maintenance tool<br>just below the<br>module.                                                       |  |
| Step 2 |         | Rotate the front<br>maintenance tool<br>upward and slowly<br>transition from the<br>arc surface to the<br>bottom. After<br>sucking the module,<br>take out it in a<br>parallel direction. |  |

| Step 3 |  | Hold the module                                                                     |
|--------|--|-------------------------------------------------------------------------------------|
|        |  | with full palm and                                                                  |
|        |  | rotate the                                                                          |
|        |  | maintenance tool                                                                    |
|        |  | away from the                                                                       |
|        |  | module surface.                                                                     |
| Step 4 |  | Note that the arrow<br>direction is upward<br>when installing a new<br>module back. |
|        |  |                                                                                     |

## 8. Special Statement

- Intellectual Property Rights: The hardware design and software programs of this product are protected by copyright. The contents of this product and the manual shall not be copied without the authorization of the company.
- The contents of this manual are for reference only and do not constitute a commitment of any kind.
- The company reserves the right to make improvements and changes to the product design without prior notice

Note: HDMI, HDMI HD Multimedia Interface and HDMI logo are trademarks or registered trademarks of HDMI Licensing LLC in the United States and other countries.